# 快速参考指南 更新银行信息

需要更改银行信息时,供应商应登录其 ePro / Jaggaer 账号。如需更新银行信息,进行更改的人员必须具备正确的系统权限。

- 请联系您的账号管理员,确认您的权限设置是否正确。
- 如果您不知道谁是您的账号管理员,请联系 Jaggaer 支持。

## 更新银行信息

在 PPG 主页,使用左侧的导航菜单并选择 Registration - Registration - Manage Registration Profile(注册-注册-管理注册资料)

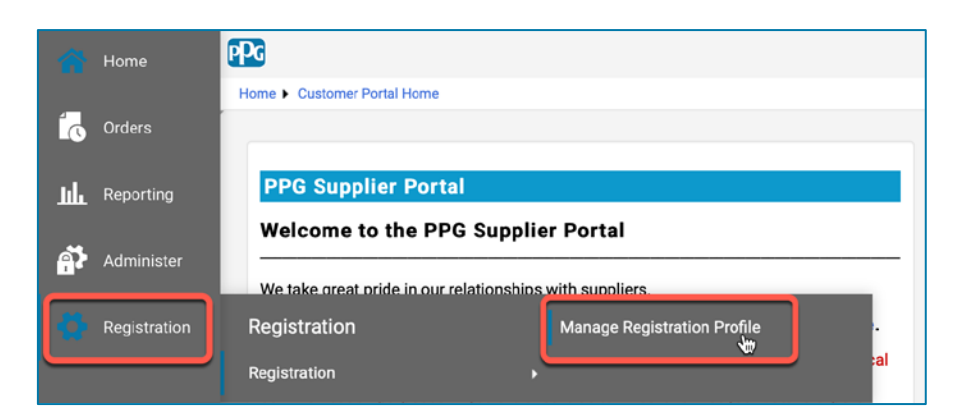

此选项将打开注册清单。选择 Payment Information (支付信息)更改银行信息。

| Supplier Number:JA_266872                                |                                                                                                    | Payment Information                                                                                                    |                                              |                 |                       |                           |           |
|----------------------------------------------------------|----------------------------------------------------------------------------------------------------|----------------------------------------------------------------------------------------------------|----------------------------------------------|-----------------|-----------------------|---------------------------|-----------|
| Change Supplier                                          |                                                                                                    |                                                                                                    |                                              |                 |                       |                           |           |
| Registration <b>Complete</b> for:<br>PPG Supplier Portal |                                                                                                    | Information on this page is used to determine how and where you will receive payment. PPG's preferred payment method is Direct Deposit (ACH), and, therefore, banking information is required. Any other payment method should be approved in advance by PPG before completing your registration. Otherwise, the registration may be returned, which will delay the setup process. Please be sure to enter an Electronic Remittance Email if you wish to receive email notifications regarding payments between the termined to the setup process. |                                              |                 |                       |                           |           |
| Welcome                                                  |                                                                                                    | If you need to change existing banking                                                                                                    | g information, please add new payment inform | nation and mark | the old information i | nactive instead of overwr | iting the |
| Company Overview                                         | -                                                                                                    | existing information. Please <u>do not</u> mark duplicate payment information or payment information that appears to have the "wrong" payment type as inactive without discussing with your PPG Procurement contact first. These provide specific functionality within PPG systems, and deactivating them could prevent or delay payments.                                                                                                    |                                              |                 |                       |                           |           |
| Business Details                                         | ×                                                                                                    |                                                                                                    |                                              |                 |                       |                           |           |
| Addresses                                                | ×                                                                                                    |                                                                                                    |                                              |                 |                       |                           |           |
| Contacts                                                 | <ul> <li>Image: A second second s</li></ul> | Title 🗢                                                                                                    | Payment Type                                 |                 | Currency              | Active                    |           |
| Diversity                                                |                                                                                                    | Business Bank Account                                                                                                    | Direct Deposit (ACH)                         |                 | USD                   | Yes                       | 1 Edit    |
| Payment Information                                      | ×                                                                                                    | Check                                                                                                    | Check                                        | Check           |                       | Yes                       | Edit      |
| Tax Information                                          | ~                                                                                                    | Add Payment Information 👻                                                                                                    |                                              |                 |                       |                           |           |
|                                                          |                                                                                                    |                                                                                                    |                                              | 1.              | 点击 Edit               | ( <b>编辑</b> ) 将当          | 前银行       |
|                                                          |                                                                                                    |                                                                                                    |                                              |                 | 账号标记为                 | 为停用。                      |           |

**重要提示!** 请勿修改现有付款方式/账号。 请将旧账号标记为停用并 <u>Add Payment Information (添</u><u>加付款信息)</u>创建新/更新信息记录。

# 快速参考指南更新银行信息

2rO

| Edit Paymer                                                                                                    | nt Information                                                                                                    | ×         |        |                                                                                                    |                            |          |        |  |  |
|----------------------------------------------------------------------------------------------------|----------------------------------------------------------------------------------------------------|-----------|--------|----------------------------------------------------------------------------------------------------|----------------------------|----------|--------|--|--|
| Only associated countrie                                                                                                    | es are displayed.                                                                                                    |           |        | <b>2.</b> 在                                                                                                    | Edit Payment Information   | on(编辑    |        |  |  |
| Payment Title *<br>Country *<br>Payment Type *<br>Direct Deposit Format<br>Remittance Address *<br>Electronic Remittance<br>Email | Business Bank Account         United States         Direct Deposit (ACH)         ACH ‡         Main Office (Remittance) ‡         Contact1@abc-company.com | \$        |        | <ul> <li>付款信息)部分,将 Active (启用)<br/>指定从 Yes (是)改为"No<br/>(否)"。</li> <li>3. 点击 Save Changes (保存更改)。</li> <li>标记为停用的账号在付款信息列表中显示<br/>为灰色。</li> </ul> |                            |          |        |  |  |
| Currency *                                                                                                    | USD 🛊                                                                                                    |           |        |                                                                                                    |                            |          |        |  |  |
| Contact Name                                                                                                    | Beth Tester                                                                                                    |           |        |                                                                                                    |                            |          |        |  |  |
| Purpose                                                                                                    |                                                                                                    |           | Title  |                                                                                                    | Payment Type               | Currency | Active |  |  |
|                                                                                                    |                                                                                                    |           | Busine | ss Bank Account                                                                                                    | Check Direct Deposit (ACH) | USD      | Yes    |  |  |
| Active                                                                                                    | 200 charactere remaining<br>Ves o No                                                                                                    |           |        |                                                                                                    |                            |          |        |  |  |
| Bank Account                                                                                                    |                                                                                                    |           |        |                                                                                                    |                            |          |        |  |  |
| Country *                                                                                                    | United States                                                                                                    | ¢         |        |                                                                                                    |                            |          |        |  |  |
| * Required to Complete Regis                                                                                                    | stration 3 Save Chan                                                                                                    | ges Close |        |                                                                                                    |                            |          |        |  |  |

现在您可以添加更新付款信息。如果看不到 Add Payment Information(添加付款信息)按钮,说明您没有更新银行信息的系统权限(见上文)。

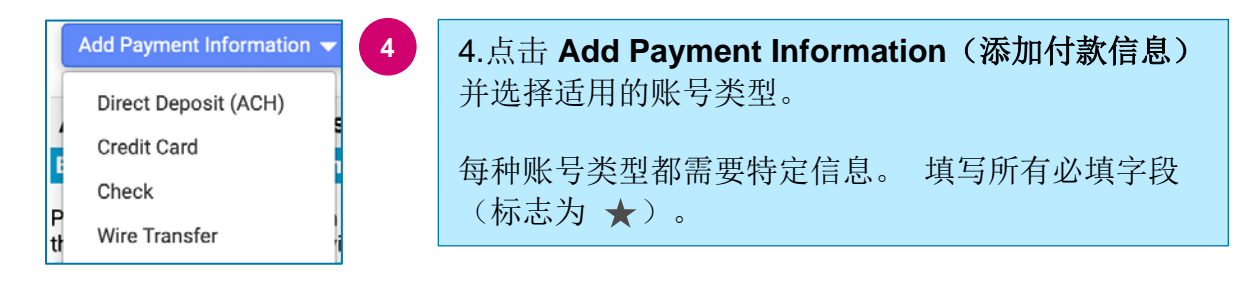

填写所有必填字段后,单击 Save Changes (保存更改)。

 $\star$  Required to Complete Registration

Save Changes Close

 $^{\rm Pro}$ 

e

#### 新的付款信息在付款列表中显示启用状态。

| Title 🗢                | Payment Type         | Currency | Active |
|------------------------|----------------------|----------|--------|
| Check                  | Check                | USD      | Yes    |
| New Chase Bank Details | Direct Deposit (ACH) | USD      | Yes    |
| Business Bank Account  | Direct Deposit (ACH) | USD      | No     |

## 所有银行信息的添加/更改都需 PPG 验证,并且必须随附所需证明文件,才能保存更改。

| Additional Questions                                                                                                    |  |  |  |  |  |  |
|----------------------------------------------------------------------------------------------------|--|--|--|--|--|--|
| Banking/Payment Documents                                                                                                    |  |  |  |  |  |  |
| Please attach documentation with bank details in non-rewritable format (preferably PDF). Acceptable documents include: bank statement/confirmation/certificate (not older than 3 months), invoice showing bank details, official letter with signature on company letterhead or voided check. |  |  |  |  |  |  |
| Please attach documentation with bank details in non-rewritable format (preferably PDF). Acceptable documents include: bank statement/confirmation/certificate (not older than 3 months), invoice showing bank details, official letter with signature on company letterhead or voided check. |  |  |  |  |  |  |
| Two (2) banking/payment documents at minimum are required.                                                                                                    |  |  |  |  |  |  |
| 如画面说明所述,随附两份验证银行信息的文件。 这包括: <ul> <li>银行对账单/确认书/证书(不超过3个月)</li> <li>显示银行详细信息的发票</li> <li>在公司信笺签名的正式信函</li> <li>作废支票</li> </ul>                                                                                                    |  |  |  |  |  |  |
|                                                                                                    |  |  |  |  |  |  |

Save Changes

上传所需验证文件后,单击 Save Changes (保存更改)。